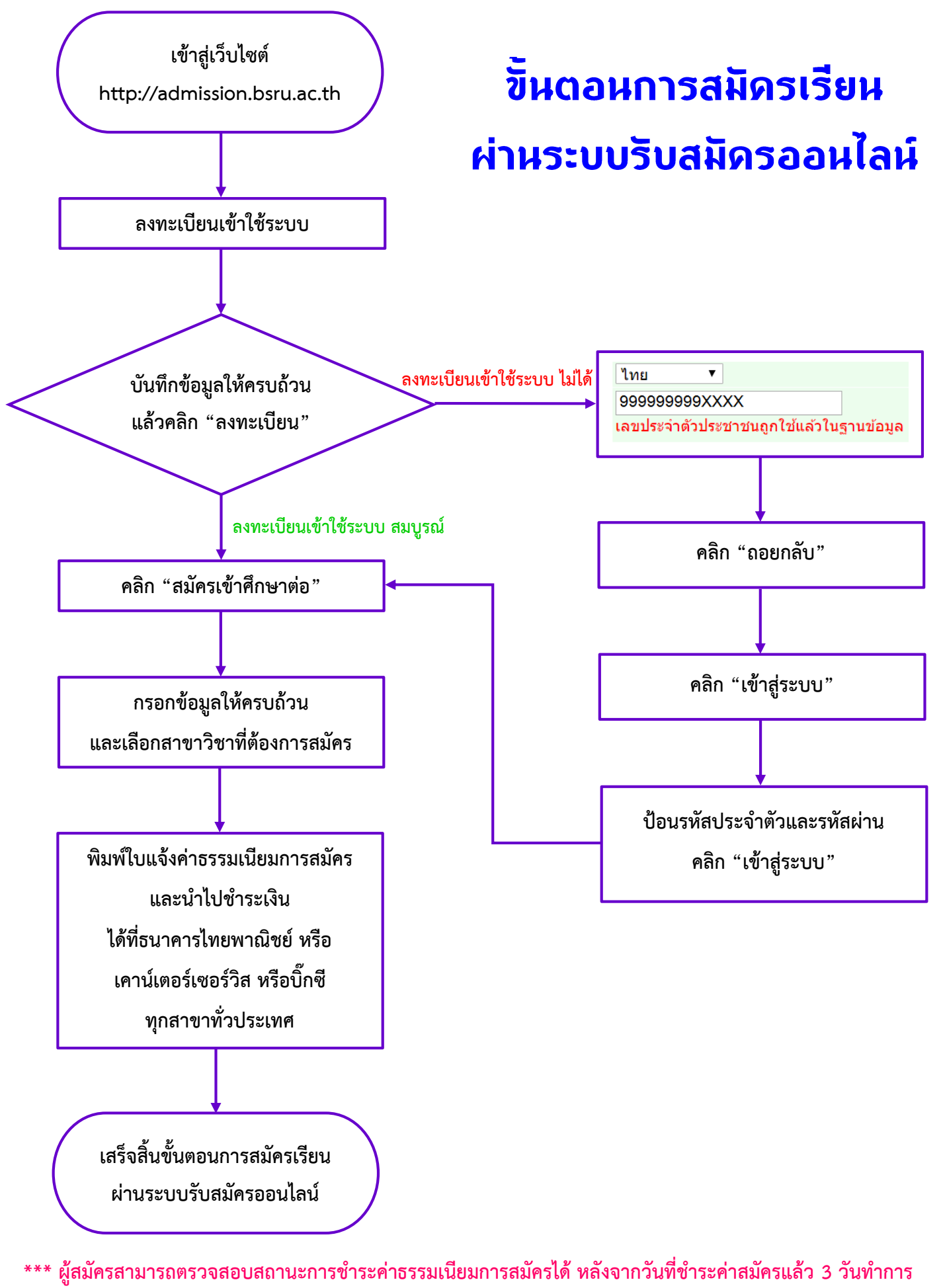

(ไม่นับรวมวันชำระค่าธรรมเนียมการสมัครในวันเสาร์ วันอาทิตย์ และวันหยุดราชการ)

โดยเข้าสู่ระบบรับสมัคร และคลิก"ผลการสมัคร" หากการสมัครสมบูรณ์ สถานะการสมัครจะเป็น "ผู้สมัครเข้าคัดเลือก" \*\*\*

## ขั้นตอนการกรอกข้อมูลสมัครเรียน ผ่านระบบรับสมัครออนไลน์

การกรอกข้อมูลสมัครเรียน ผ่านระบบรับสมัครออนไลน์ เพื่อความถูกต้องและตรงกับความต้องการ ของผู้สมัคร ให้**ผู้สมัครเป็นผู้กรอกข้อมูลด้วยตนเอง** และสามารถกรอกข้อมูลสมัครเรียนได้ที่ http://admission.bsru.ac.th โดยผู้สมัครทุกคนต้องทำการ "ลงทะเบียนเข้าใช้ระบบ" ก่อนการสมัครเรียน โดยผู้สมัครทุกคนลงทะเบียนได้เพียง 1 ครั้ง เท่านั้น ซึ่งในขั้นตอนนี้ผู้สมัครต้องกรอกข้อมูลส่วนบุคคล ข้อมูลที่ อยู่ในสำเนาทะเบียนบ้าน และข้อมูลที่อยู่ปัจจุบัน จากนั้นคลิก "ลงทะเบียน"

> หากผู้สมัครคนใดที่คลิก "ลงทะเบียน" แล้วระบบแจ้งเตือนว่า "เลขประจำตัวประชาชนถูกใช้แล้วในฐานข้อมูล" แสดงว่าผู้สมัครเคยลงทะเบียนเข้าใช้ระบบแล้ว ให้ผู้สมัคร คลิก "ถอยกลับ" และคลิก "เข้าสู่ระบบ" หน้าจอจะปรากฏให้กรอกเลขที่บัตรประชาชนและรหัสผ่าน

(หากผู้สมัครไม่เคยเปลี่ยนหรือตั้งรหัสผ่านใหม่ ให้ใช้เลขที่บัตรประชาชน เป็นรหัสผ่าน)

เข้าสู่เว็บไซต์รับสมัครออนไลน์ ของมหาวิทยาลัยราชภัฏบ้านสมเด็จเจ้าพระยา ได้ 3 ช่องทาง ดังนี้

http://admission.bsru.ac.th

http://mis.bsru.ac.th และคลิกที่เมนู

ศูนย์รับนิสิตสายตรง

http://www.bsru.ac.th และคลิกที่เมนู

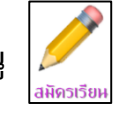

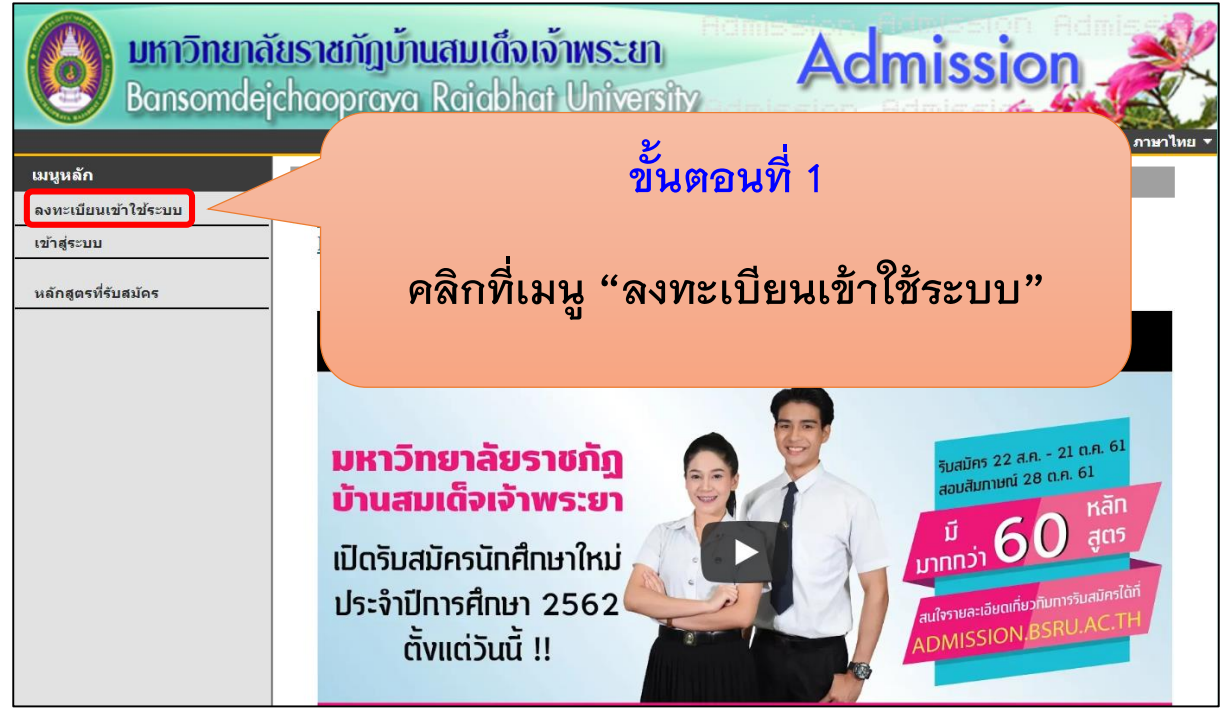

| บูหลัก<br>งขกลับ | ลงทะเบียนเข้าใช้งานระ<br>กรุณาบันทึกข้อมูลให้ครบถ้วน                                             | ะบบ<br>แล้วกดปุ่ม ลงทะเบียน (1 | บังคับการบันทึกข้อมูลที่                                                                                         | มีเครื่องหมาย *)  |   |
|------------------|--------------------------------------------------------------------------------------------------|--------------------------------|----------------------------------------------------------------------------------------------------|-------------------|---|
|                  | ข้อมูลส่วนบุคคล                                                                                  | and the second second          | and the second second second second second second second second second second second second second second second |                   |   |
|                  | สัญชาติ *                                                                                        | ไทย 🔻                          |                                                                                                    |                   |   |
|                  | เลขประจำดัวประชาชน/<br>หนังสือเดินทาง<br>(เฉพาะตัวเลข 13 หลักไม่ต้อง<br>เว้นวรรค หรือ ขีดคั่น) * |                                |                                                                                                    |                   |   |
|                  | อีเมลล์ ที่สามารถติดต่อได้                                                                       |                                |                                                                                                    |                   |   |
|                  | คำนำหน้า *                                                                                       | นาย                            | •                                                                                                    |                   |   |
|                  | ชื่อ                                                                                             |                                | นามสกล *                                                                                                    |                   |   |
|                  | ไม่ต้องมีคำนำหน้าชื่อ <del>*</del>                                                               |                                |                                                                                                    |                   |   |
|                  | ชื่อภาษาอังกฤษ<br>ตัวพิมพ์ใหญ่ *                                                                 |                                | นามสกุลภา<br>อังกฤษ *                                                                                            | ษา                |   |
|                  | วันเดือนปีเกิด *                                                                                 | <b>T</b>                       | ▼ ภูมิล่าเนาเดี:<br>จังหวัด *                                                                                    | ม กรุงเทพมหานคร 🔻 |   |
|                  | เชื้อชาติ *                                                                                      | ไทย ▼                          |                                                                                                    |                   |   |
|                  | ศาสนา *                                                                                          | พุทธ 🔻                         | <mark>หมู่โลห</mark> ิต                                                                                          | ไม่ระบุ           | • |
|                  | ข้อมูลที่อยู่ในสำเนาทะเบียนบ้า                                                                   | u                              |                                                                                                    |                   |   |
|                  | บ้านเลขที่                                                                                       |                                | หมู่                                                                                                    |                   |   |
|                  | ซอย                                                                                              |                                |                                                                                                    |                   |   |
|                  | จังหวัด                                                                                          |                                | ž d                                                                                                    |                   |   |
|                  | แขวง/ตำบล<br>โทรสัพท์                                                                            |                                | ขนตอนท 2                                                                                                    |                   |   |
|                  | ไม่ต้องเว้นวรรคหรือขึ<br>ข้อมูลที่อยู่ปัจจุบัน:<br>■ คัดลอกจากทะเบีย                             | กรอกข้                         | ้อมูลให้ครบเ                                                                                                    | ขุกช่อง           |   |
|                  | บ้านเลขที                                                                                        | ້                              |                                                                                                    |                   |   |
|                  | ซอย                                                                                              | W. II. 19. 19.                 | พบบบา่มพง                                                                                                    | <b>ทรเก</b> ยห    |   |
|                  | จังหวัด                                                                                          |                                |                                                                                                    |                   |   |
|                  | แขวง/ตำบล                                                                                        |                                | ไปรษณีย์                                                                                                    |                   |   |
|                  | โทรศัพท์                                                                                         |                                |                                                                                                    |                   |   |
|                  | ไม่ต้องเว้นวรรคหรือขีดขัน                                                                        |                                |                                                                                                    |                   |   |
|                  |                                                                                                  | a                              | งทะเบียน                                                                                                    |                   |   |

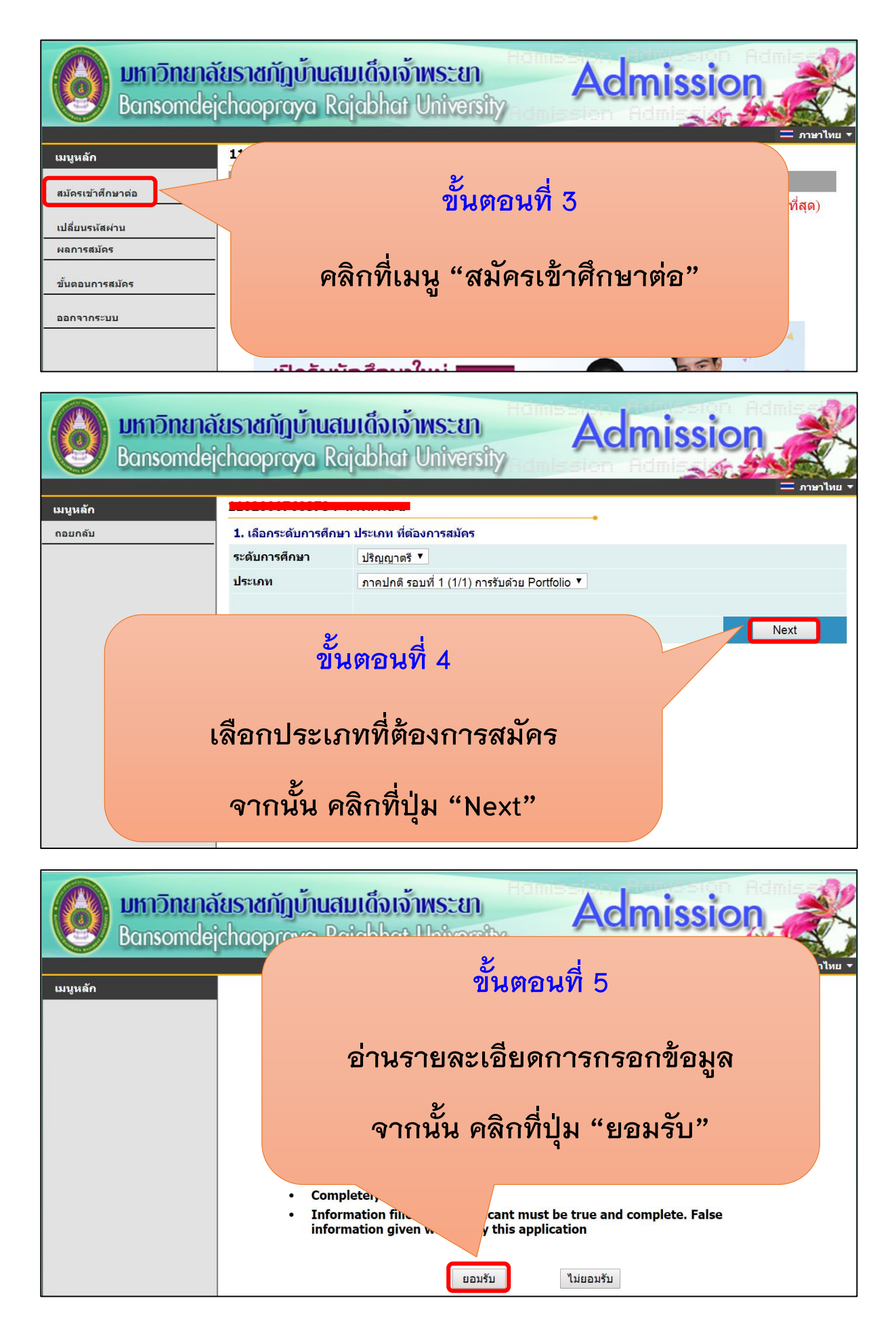

| <b>มหาวิทยาลั</b><br>Bansondei | <mark>ัยราชกัฏบ้านสบเด็จ</mark><br>chooorava Raichb                                           | เจ้าพระยา<br>at Ilaiversity    | Adm                                 | ission 🧩        |
|--------------------------------|-----------------------------------------------------------------------------------------------|--------------------------------|-------------------------------------|-----------------|
| Durisoniue                     | chaopraya kajabir                                                                             |                                | sion Adi                            | = คาษาไทย -     |
| เบบูหลัก                       |                                                                                               | a                              |                                     |                 |
| กอยกลับ                        | ข้อมูลใบสมัครเข้าศึกษา                                                                        |                                |                                     |                 |
|                                | 3. บันทึกประวัติเพิ่มเติม และต                                                                | รวจสอบข้อมูล (บังคับการบันทึกร | ายการข้อมูลที่มีส่                  | สัญลักษณ์ *)    |
|                                | ข้อมูลส่วนบุคคล                                                                               |                                |                                     |                 |
|                                | สญชาต<br>เวลเประสำคัญประชาณ (                                                                 | ไทย                            |                                     |                 |
|                                | เลขบระจาดวบระชาชน/<br>หนังสือเดินทาง<br>(เฉพาะตัวเลข 13 หลักไม่ต้องเว้น<br>วรรค หรือ ขึดคั่น) |                                |                                     |                 |
|                                | อีเมลล์ ที่สามารถติดต่อได้ *                                                                  | c@vn.co.th                     |                                     |                 |
|                                | ดำนำหน้า                                                                                      | นางสาว                         |                                     |                 |
|                                | ชื่อ<br>ไม่ต้องมีคำนำหน้าชื่อ                                                                 | а                              | นามสกุล                             | a               |
|                                | ชื่อภาษาอังกฤษ<br>ตัวพืบพัในณ์ *                                                              | а                              | นามสกุลภาษา<br>วันออซ *             | а               |
|                                | ดวพมพเหญு<br>วันเดือนปีเกิด ≉                                                                 | 21 ▼ มิถุนายน ▼ 2531 ▼         | องกฤษ<br>ภูมิสำเนาเดิม<br>จังหวัด * | กรุงเทพมหานคร 🔻 |
|                                | เชื้อชาติ *                                                                                   | ไทย ▼                          |                                     |                 |
|                                | ศาสนา *                                                                                       | พุทธ 🔻                         | หมู่โลหิต                           | A (La)          |
|                                | ข้อมูลการศึกษา                                                                                |                                |                                     |                 |
|                                | ວຸฒิเดิม *                                                                                    | u.6                            |                                     | <b>T</b>        |
|                                | ชื่อสถานศึกษา *                                                                               |                                |                                     | เลือก           |
|                                | ปีการศึกษาที่จบ *                                                                             |                                |                                     |                 |
|                                | ผลการศึกษาวุฒ                                                                                 | ະ                              |                                     |                 |
|                                | ข้อมูลที่อยู่<br>ที่อยู่ในสำเนาท                                                              | 2 1915                         | ыло                                 |                 |
|                                | บ้านเลขที่                                                                                    |                                | _                                   |                 |
|                                | นอย                                                                                           | กรอกข้อมลไ                     | ห้ครบทก                             | าช่อง           |
|                                | จงหวัด<br>แขวง/ส่วนอ                                                                          |                                | 9                                   |                 |
|                                | นชวงาตาบล<br>โทรสัมห์                                                                         | ရာရာမျို့ ရရီရမ်း              | 91 " 99 0 0                         | เต่อไป"         |
|                                | ไม่ต้องเว้นวรรค                                                                               |                                | ы июі                               | N.51 P.T        |
|                                | ที่อยู่ปัจจุบันที่สา                                                                          |                                |                                     |                 |
|                                | ที่อยู่ปัจจุบันที่สามารถ <del>ะ</del>                                                         |                                |                                     |                 |
|                                | บานเลขท<br>ชอย                                                                                |                                | อบบ                                 |                 |
|                                | จังหวัด                                                                                       | กรุงเทพมหานคร 🔻                | 1216/                               | - 1             |
|                                | แขวง/ตำบล                                                                                     | - 7                            | รหัส แย่                            |                 |
|                                |                                                                                               | [หน้าก่อน]                     | [หน้าต่อไป]                         |                 |

| เมนูหลัก<br>กอยกลับ คลิกที่ | ขั้นตอนที่ 7<br>รูป ừ เพื่อเลือกสาขาวิชาท์                                                        | 1ี่ต้องก <i>า</i> | ารสมัคร<br>นั่นได้ กรุณาตรวจ<br>หรีใต้สมัครไว้ |
|-----------------------------|---------------------------------------------------------------------------------------------------|-------------------|------------------------------------------------|
|                             | าสมัคร                                                                                            |                   | เลือกเพื่อลบ                                   |
|                             | ลี เจงเงื่อนไขการรับเข้าศึกษา                                                                     |                   |                                                |
|                             | าวิชา                                                                                             | ปีการศึกษา        | ช่วงวันที่เปิดรับสมัคร                         |
|                             | ภาคปกตี รอบที่ 1 (1/1) การรับด้วย Portfolio                                                       |                   |                                                |
|                             | พุท แลงว<br>พุท <mark>ฅ คลิก</mark> 17401000101 : การประเมินผลและวิจัยทางการ<br>ศึกษา(ศศ.บ. 4 ปี) | 1/2562            | 22 สิงหาคม - 21 ตุลาคม 2561                    |
|                             | 🕎 🗄 คลิก 17401000201 : จิตวิทยา(ศศ.บ. 4 ปี)                                                       | 1/2562            | 22 สิงหาคม - 21 <mark>ตุ</mark> ลาคม 2561      |
|                             | ₩ <mark>● ดลิก 17401000301 : เทคโนโลยีและสื่อสารการ</mark><br>ศึกษา(ศศ.บ. 4 ปี)                   | 1/2562            | 22 สิงหาคม - 21 ตุลาคม 2561                    |
|                             | 🕎 🖷 คลิก 17401005101 : การประถมศึกษา(ค.บ. 5 ปี)                                                   | 1/2562            | 22 สิงหาคม - 21 ตุลาคม 2561                    |
|                             | 🕎 🗷 คลิก 17401005201 : การศึกษาปฐมวัย(ค.บ. 5 ปี)                                                  | 1/2562            | 22 สิงหาคม - 21 ตุลาคม 2561                    |
|                             | 🕎 🐵 <mark>คลิก</mark> 17401005301 : พลศึกษา(ค.บ. 5 ปี)                                            | 1/2562            | 22 สิงหาคม - <mark>21 ตุลาคม 2561</mark>       |
|                             | 🕎 🗷 คลิก 17401005401 : วิทยาศาสตร์ทั่วไป(ค.บ. 5 ปี)                                               | 1/2562            | 22 สิงหาคม - 21 ตุลาคม 2561                    |
|                             | 🕎 🗷 <mark>คลิก 17401005501 : ศ</mark> ิลปศึกษา(ค.บ. 5 ปี)                                         | 1/2562            | 22 สิงหาคม - 21 ตุลาคม 2561                    |
|                             | วิทยาศาสตร์และเทคโนโลยี                                                                           |                   |                                                |
|                             | ₩ <mark></mark>                                                                                   | 1/2562            | 22 สิงหาคม - 21 ตุลาคม 2561                    |
|                             | 🕎 🖪 <mark>คลิก</mark> 17404000201 : คณิตศาสตร์(วท.บ. 4 ปี)                                        | 1/2562            | 22 สิงหาคม - 21 ตุลาคม 2561                    |

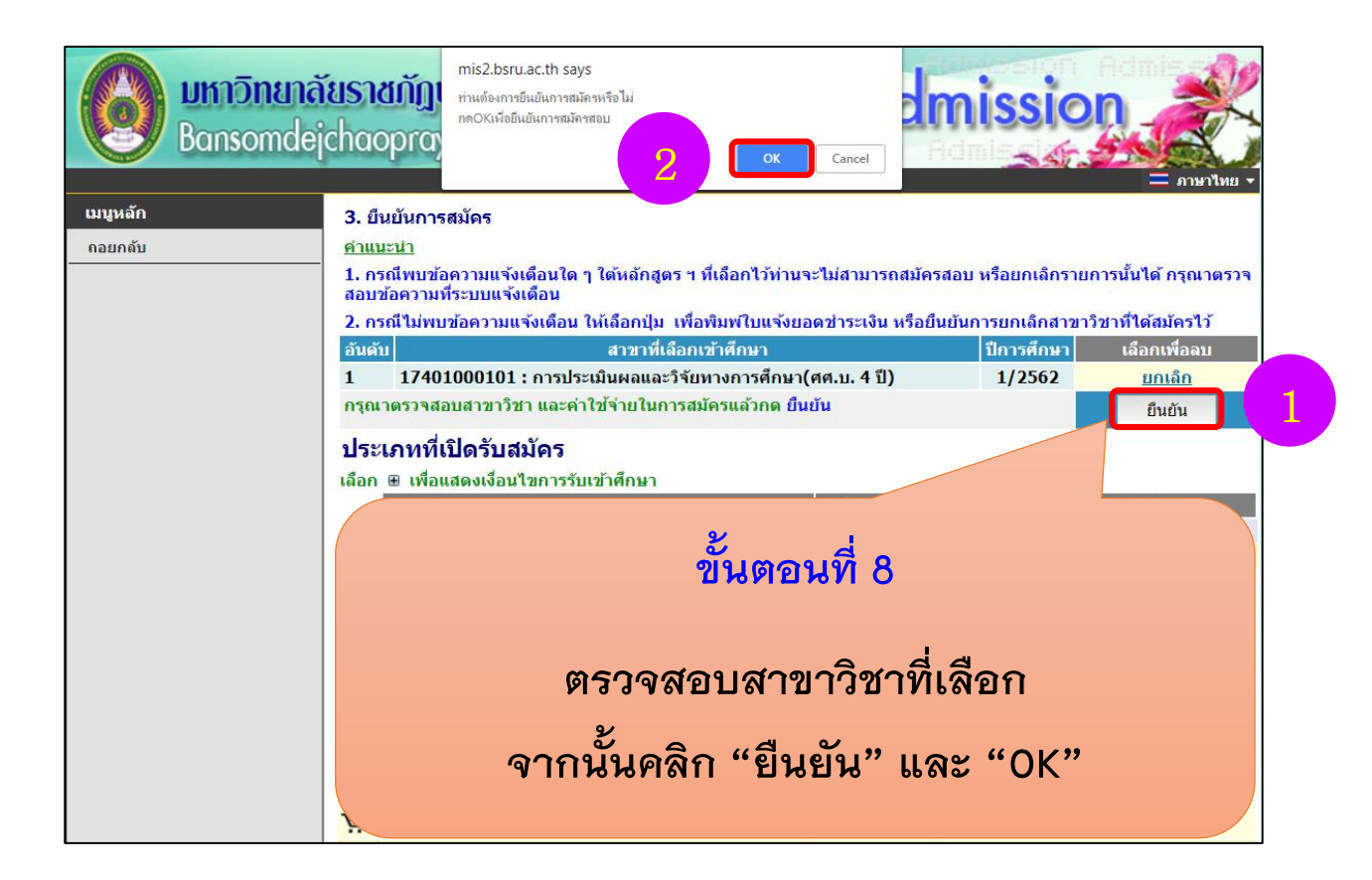

| <b>UKNONUN</b><br>Bansomde | ກັຍຮາສກັງນ້ຳ<br>ກັນແກນາຈາກອາວອອມາຈິສປາຮ່າກົວສອນໄດ້<br>Inselinfiµ້າສາກພະກາຈແມ່ດາ"ການເຮັດກາງນຳນະເຈົ້າແພ້ວ<br>chaopraya |                                       |
|----------------------------|----------------------------------------------------------------------------------------------------|---------------------------------------|
| เมนูหลัก                   |                                                                                                    |                                       |
| กอยกลับ                    | ผลการสมัครเข้าศึกษา                                                                                                  |                                       |
| 😫 Print Friendly           | <b>กรุณาข่าระด่าสมัดรเข้าศึกษา</b> กดปุ่ม 🌏 เพื่อพิมพ์ใบแจ้งยอดการขำระเงิน                                           |                                       |
|                            | รายการ                                                                                                    | จำนวนเงิน                             |
|                            | เลขที่ใบสมัดร 9621012100063                                                                                          | ยังไม่ชำระ<br>ยกเลือน อยกเลิกการสมัคร |
|                            | ิ                                                                                                    | 1/2562                                |
|                            | <u>หมายเหตุ :</u><br>1. ผู้เข้าสอบต้องนำบัตรประจำตัวประชาชนมาในวันสอบ มิฉะนั้นจะไม่มีสิทธิ์                          |                                       |
|                            | ขั้นตอนที่ 9                                                                                                    |                                       |

คลิกที่รูป ဲ และคลิก "OK" เพื่อพิมพ์ใบแจ้งค่าธรรมเนียม การสมัคร และนำไปชำระค่าสมัครได้ที่ เคาน์เตอร์เซอร์วิส หรือเคาน์เตอร์ธนาคารไทยพาณิชย์ หรือบิ๊กซีทุกสาขา ทั่วประเทศ ภายในระยะเวลาที่กำหนด

หากผู้สมัครคนใดไม่ได้ชำระเงินภายในระยะเวลาที่กำหนด จะถือว่าการสมัครไม่สมบูรณ์ และข้อมูลที่กรอกในระบบ รับสมัครออนไลน์ทางอินเทอร์เน็ตเป็นโมฆะ

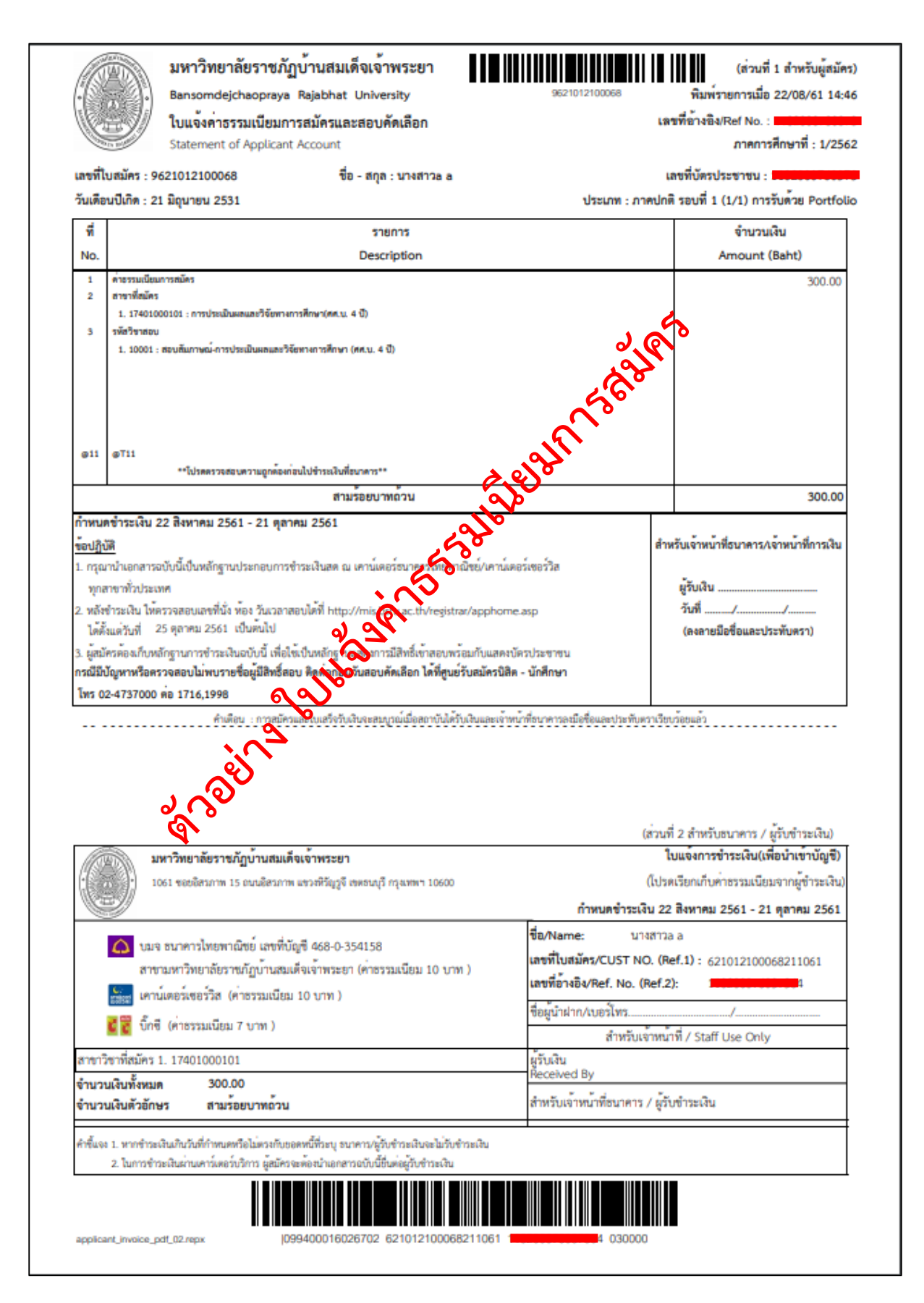

ผู้สมัครสามารถตรวจสอบสถานะการสมัคร และการชำระค่าธรรมเนียม การสมัครได้ หลังจากวันที่ชำระค่าธรรมเนียมการสมัครแล้ว 3 วันทำการ (ไม่นับรวมวันชำระค่าธรรมเนียมการสมัครในวันเสาร์ วันอาทิตย์ และวันหยุดราชการ) โดยเข้าสู่ระบบรับสมัคร และคลิก "ผลการสมัคร"

หากการสมัครสมบูรณ์ สถานะการสมัครจะเป็น "ผู้สมัครเข้าคัดเลือก"

| <b>UKNŪNUNA</b><br>Bansomdej                                           | ัยราชกัฏบ้านสมเด็จเจ้าพระยา<br>chaopraya Rajabhat University                                                            |
|------------------------------------------------------------------------|----------------------------------------------------------------------------------------------------|
| เมนูหลัก<br>ลงทะเบียนเข้าใช้ระบบ<br>เข้าสู่ระบบ<br>หลักสูตรที่รับสมัคร | = ภษาไทย ▼<br>คลิก "เข้าสู่ระบบ"                                                                                        |
|                                                                        | มหาวิทยาลัยราชภัฏ<br>บ้านสมเด็จเจ้าพระยา<br>เปิดรับสมัครนักศึกษาใหม่<br>ประจำปีการศึกษา 2562                            |
| <b>District State</b>                                                  | ยราชกัฏบ้านสมเด็จเจ้าพระยา<br>chaopraya Rajabhat University                                                             |
| หน้าแรก                                                                | กรุณาป้อนรหัสประจำตัวและรหัสผ่าน<br>เลขที่บัตรประชาชน<br>รหัสผ่าน<br>เข้าสู่ระบบ<br>ลงทะเบียนเข้าใช้งานระบบ ณีมรหัสผ่าน |
|                                                                        | กรอกเลขที่บัตรประชาชนทั้ง 2 ช่อง                                                                                        |
| ทั้งในช่อง "                                                           | เลขที่บัตรประชาชน" และช่อง "รหัสผ่าน" จากนั้น                                                                           |
| คลิก "เ                                                                | ข้าสู่ระบบ" (สำหรับผู้ที่ไม่เคยเปลี่ยนรหัสผ่าน)                                                                         |
| ***สำหรับผู้                                                           | ที่เปลี่ยนรหัสผ่าน ให้ใช้รหัสผ่าน ที่ตนเองเปลี่ยน***                                                                    |

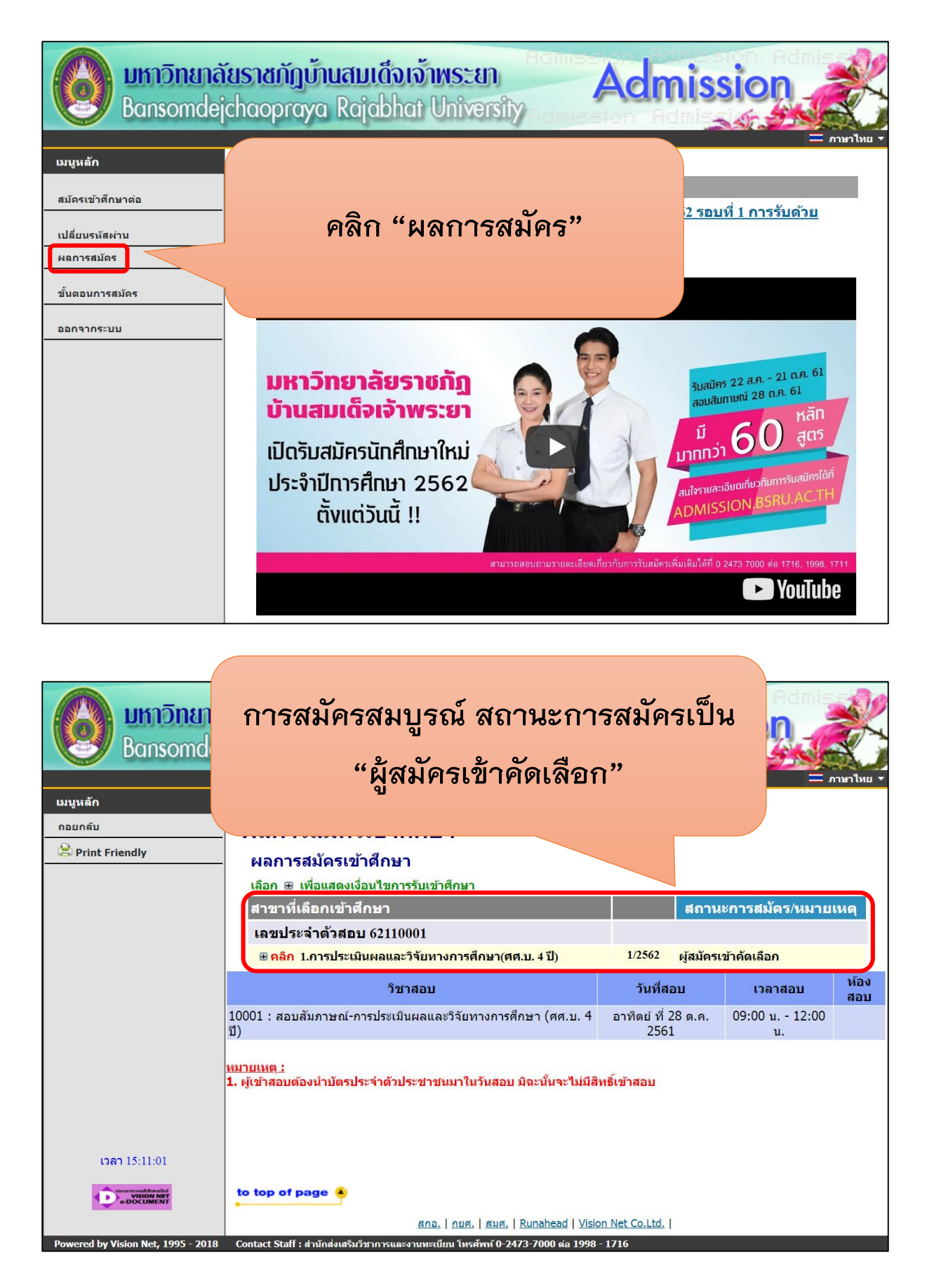